## **Address Settings**

Last Modified on 08/20/2024 3:45 pm EDT

Address Settings for your organization can be found and edited in three areas in Jackrabbit.

## **Organizational Details**

Go to the **Gear** icon > **Account** > **My Account** and enter your organization's address information, including *Company Name*, *Address*, *Primary Phone*, *Website*, and *Email*. The *ID* and *Name* of the business are established when you set up the account with Jackrabbit.

## **Registration Form Defaults**

Go to the **Gear** icon > **Settings** > **General** > **Organization Defaults** (left menu). Registration Form Defaults affect both your Quick Registration and your Online Registration forms.

Enter a default *City*, *State/Province*, *Zip/Postal Code*, and/or *Area Code* to save time when adding new families and students. These fields will then be pre-filled on Jackrabbit's registration forms. Note: Pre-filled fields can be changed on the registration form as needed.

- Enter the default *City*, *State*/*Province*, and *Zip*/*Postal Code* defaults. If your organization spans several cities/ zips, you can skip this step.
- Leave Allow Portal Access for 2nd Contactset to Yes for now. When you are ready to dive a bit deeper, you can learn more in our Parent Portal help articles.

## **Business Locations**

Address information is also required for each of your Jackrabbit Business Locations. To access this, go to the **Gear** icon > **Settings** > **General** > **Business Locations** (left menu).

- Use the +Add Location button to add new Business Locations to your organization.
- Click the **Pencil** icon to add the address information.